## Web端如何新增维修申请(文档)

用户登录互海通Web端,在"维修管理-维修申请"界面(步骤 1),点击"新增"(步骤 2), 在跳出的界面选择船名(默认为本船),选择申请部门(轮机、甲板)(步骤 3),进入"新 增船舶维修申请"界面,选择需要维修的设备(步骤 4),按需求填入相关信息(步骤 5,带 \*为必填项),最后点击"保存"(草稿状态,后续可继续修改)或"保存并提交"选择合适的审 批流程进行审批(步骤 6-7)。

| ● 互海科技 ○ 互相技 工 |                  |   |       |                                  | arim        |                                                 | <del>de la</del> b | <u>ئ</u>     |            |            |        | 自销版: Q <sup>4</sup> ③ 🏠 Connie |          |       |        |
|----------------|------------------|---|-------|----------------------------------|-------------|-------------------------------------------------|--------------------|--------------|------------|------------|--------|--------------------------------|----------|-------|--------|
| 全部             | 部菜单 ⇄            |   | 维修申请  | HIT .                            |             |                                                 |                    | <del>л</del> | 1718       |            |        |                                |          |       |        |
| 8              | 公告管理             | 0 |       | 7                                |             |                                                 |                    | 船名*          |            | 7          |        |                                |          |       |        |
| ψ              | AGACHER 18       |   | + 357 | 2 占=                             |             |                                                 | 服曲窗                | #8()*        |            | 3、选        |        |                                |          |       |        |
| ß              | 船员管理             |   |       | 维教中请名称111 L                      |             |                                                 | ~월(1)~~ [25]       | 请选择          |            | 计维修日期      | 预计维修地点 | 设备名称                           | 设备型号     | 状态 *  | 操作     |
| 3              | 船员费用             |   | 1     | 机能空气系统维修甲                        | P2105310001 | 东海号                                             | 10-11.45           |              |            | 21-05-31   | 南京     | 机舱空气系统                         |          | 审核中   |        |
| 8              | 招聘管理             |   | 2     | 1#冷却海水泵维修<br>申请                  | P2105260001 | 互海7号                                            | 轮机部                |              | and Roll   | 21-05-26   | 杨州     | 1#冷却海水泵                        | HH7-014  | 已安排   |        |
| î              | 维护保养             |   | 3     | 4#克令吊维修申请                        | P2105200001 | 互海7号                                            | 轮机部                | 航修           | 紧急         | 2021-05-20 | 扬州     | 4#克令吊                          | HH7-026  | 已完成   |        |
| Es.            | 相称管理             | - | 4     | 別は別は                             | P2105190003 | 互海7号<br>11/1-1-1-1-1-1-1-1-1-1-1-1-1-1-1-1-1-1- | 甲板部                |              | 深急         | 2021-05-19 | 扬州     | 1#冷却海水源                        | HH7-014  | 已完成   |        |
|                | 维修中请             |   | 5     | 北试应急 <mark>的在</mark> 级力人<br>维修申请 | 泉赤进ノ        | ▲ 雪海7号 注目11多                                    | 制育                 | 界田           | 紧急         | 2021-05-19 | 扬州     | 应急舱底吸口阀                        | HH7-012  | 已安排   |        |
|                | 编统计划             |   | 6     | 2#副机维修申请测<br>试                   | P2105190001 | 互海7号                                            | 轮机部                | 自修           | 紧急         | 2021-05-19 | 扬州     | 2#副机                           | HH7-020  | 已完成   |        |
|                | 堆修方案             |   | 7     | 货舱舱底水阀件推修<br>申请                  | P2104010003 | 互海7号                                            | 甲板部                | 自修           | 正常         | 2021-04-08 | 镇江     | 货舱舱底水阀件                        | HH7-011  | 已安排   |        |
|                |                  |   | 8     | 锚(左)维修申请                         | P2104010002 | 互海7号                                            | 轮机部                | 自修           | <b>8</b> 2 | 2021-04-05 | 连云港    | 锚 (左)                          | HH7-009  | 已安排   |        |
|                | A1800日<br>(7800日 |   | 9     | 1#冷却海水泵维修<br>中请                  | P2104010001 | 互油7号                                            | 轮机部                | 自修           | 正常         | 2021-04-08 | 上海     | 1#冷却海水源                        | HH7-014  | 已安排   |        |
|                | 新移活算             |   | 10    | 应急舱底圾口阀维修<br>申请                  | P2103310001 | 互海7号                                            | 轮机部                | 航修           | 正常         | 2021-04-07 | 上海     | 应急舱底吸口间                        | HH7-012  | 已安排   |        |
| ŵ              | 库存管理             |   |       |                                  |             |                                                 |                    |              |            |            |        | 共<br>共                         | 39 条 < 🚺 | 2 3 4 | > 跳至 页 |
| Ä              | 采购管理             | × |       |                                  |             |                                                 |                    |              |            |            |        |                                |          |       |        |

新增船舶维修申请

| 申请船舶:海洋之星5号 部门: 轮机部                    |          |            |
|----------------------------------------|----------|------------|
| →4、选择要维修的设备                            |          |            |
| 中请地点                                   | 预计维修地点"  | 预计维修日期"    |
|                                        |          | 2020-04-27 |
| 维修叩请单名称                                | 建设维修类型   | 家急程度。      |
|                                        | 清选择      | 请选择派急程度    |
| #####(@############################### | (带*为必填项) |            |
| 河南人战即进济                                |          |            |
| 上传附件                                   |          |            |
| ① 上時期4                                 |          |            |
| 創一法初步查见。                               | 维修需求。    | 所還备件和物料    |
| 请输入部门长初步意见                             | 请输入维修需求  | 请输入所需备件和物料 |
|                                        |          |            |
|                                        | 6. 点击"伢  | 存"后面可继续修改: |

点击"保存并提交"则提交审批

| © 互胸科技              |        |       | 可按条件            | 篩诜                       | 选择设备            |      |      |      | 8        |
|---------------------|--------|-------|-----------------|--------------------------|-----------------|------|------|------|----------|
| 新增船舶维修申请            |        | 演选择主题 | 5.5. · 请选择子系统 · | が <b>りたら</b><br>请选择设备组 ▼ | 设备名称            | 撤获   |      |      |          |
| 中道粉粉:海洋之里5号 部门: 轮积器 |        | 序号    | 子系统             | 设备名称                     | 设备编号            | 设备型号 | 设备厂商 | 出厂日期 | 操作       |
| · 选择设备 4、点击"选择设备    |        | ī 1   | 空气系统            | 空气系统                     | AS-0000-000-001 |      |      |      |          |
| 申请电点:               | 預计维修地点 | 2     | 1#架油发电原动机 (副机)  | 1#周州(                    | GD-0100-000-001 |      |      |      | <b>~</b> |
|                     |        | 3     | 20祭油发电激动机 (副机)  | 2#副机                     | GD-0200-000-001 |      |      |      | <b>_</b> |
| 维修中请单名称。            | 建议维修类型 | 4     | 3#柴油发电原动机 (副机)  | 3#副机                     | GD-0300-000-001 |      |      |      |          |
|                     | 请选择    |       |                 |                          |                 |      |      |      | T        |
| 故障描述(自修需附维修方案)      |        |       |                 |                          |                 |      | 勾选需  | 要维修  | 的设备      |
| , BRICH ALLOWINKCC  |        |       |                 |                          |                 |      |      |      |          |

|                                           | 请选择审批流程 |
|-------------------------------------------|---------|
| <ul> <li>● 维修申请</li> <li>流程说明:</li> </ul> |         |
|                                           |         |